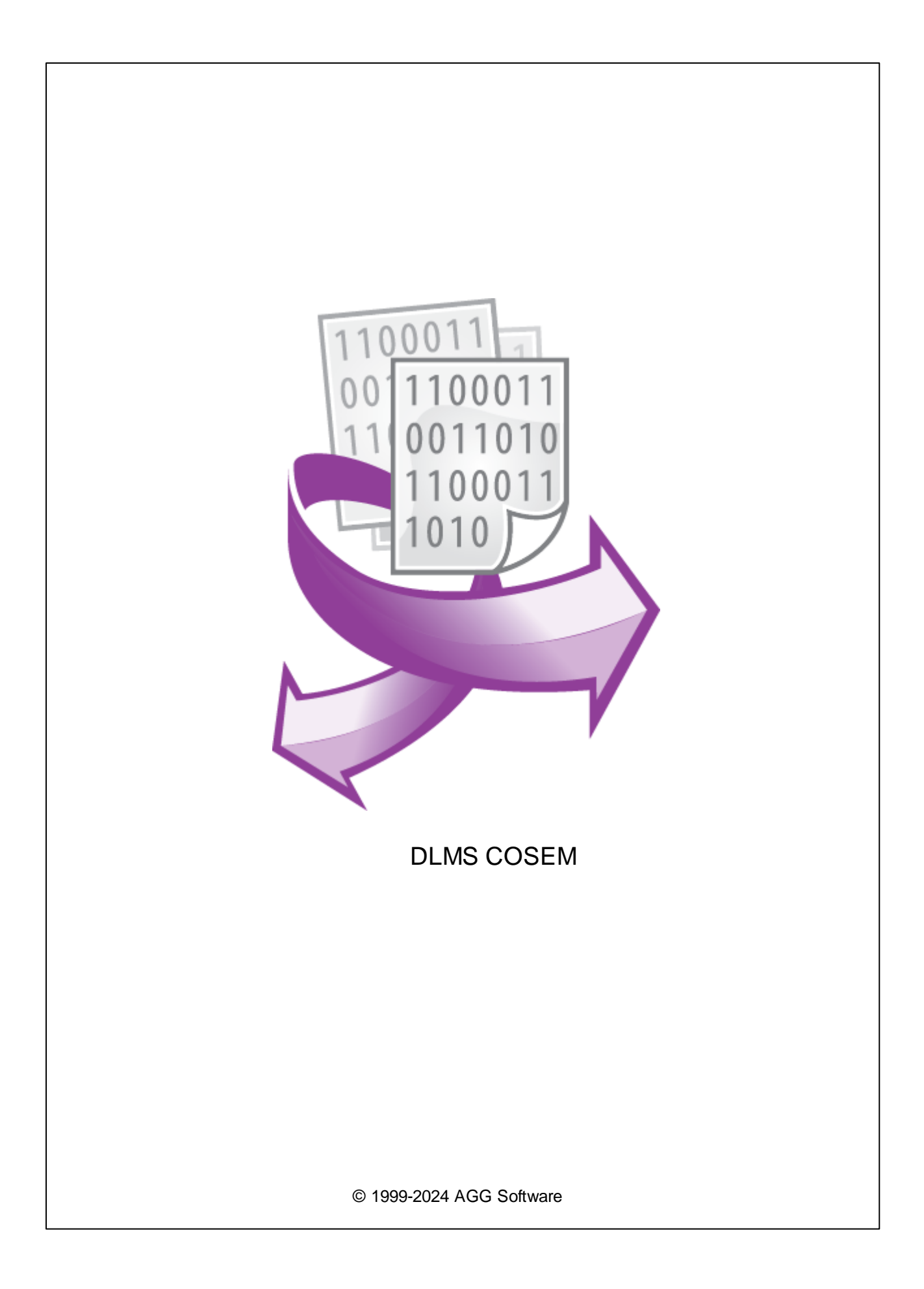

I

| 1 |            | 1 |
|---|------------|---|
| 2 |            | 1 |
| 3 | DLMS COSEM | 2 |
| 4 |            | 3 |
| 5 |            | 3 |
| 6 |            | 8 |
| 7 | "Cron"     | 9 |

#### DLMS/COSEM (IEC 62056, EN13757-1)

### DLMS/COSEM

- COSEM (Companion Specification for Energy Metering) -
- OBIS (Object Identification System) -DLMS (Device Language Message Specification) -
- . • DLMS/COSEM
  - :

:

IEC 62021.

,

2

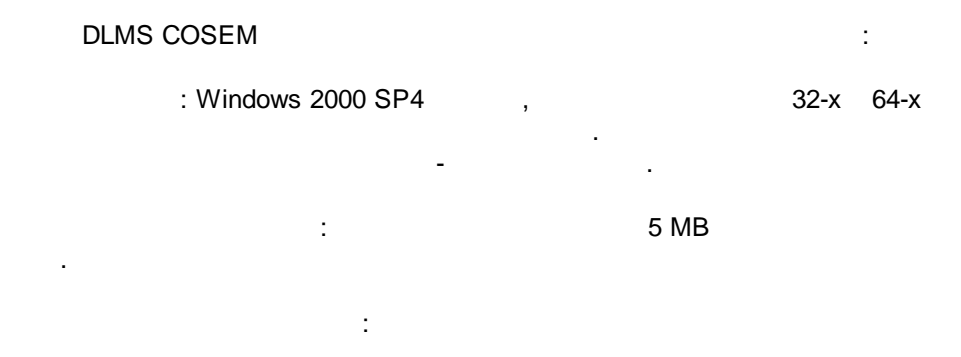

( ), Advanced Serial Data Logger.

DLMS.

1

.

# 3 DLMS COSEM

- 1.
   (
   , Advanced Serial Data Logger),

   2.
   ;
- 3. , Windows; 4. .
- 5. . . " ";

|                             | Опции конфигурации                                   |                                    |                        |        |       |      |
|-----------------------------|------------------------------------------------------|------------------------------------|------------------------|--------|-------|------|
| Устройство                  | Запрос А                                             | нализ Фил                          | ътрация                |        |       |      |
| Лог-файл                    | Модуль запрос                                        | а данных                           |                        |        |       |      |
| Прочее                      | DLMS COSEM                                           | (dlmscosem.dll)                    |                        | ~      | Настр | оить |
| Модули                      | Модуль разбор                                        | а данных                           |                        |        |       |      |
|                             | DLMS COSEM                                           | (dlmscosem.dll)                    |                        | ~      | Настр | оить |
| Запрос Анализ<br>Фильтрация | <ul> <li>Анализ и эк</li> <li>Анализ и эк</li> </ul> | спорт отправлен<br>спорт полученны | ных данных<br>х данных |        |       |      |
| _                           | Выберите мо                                          | дули фильтра.                      | ции данных             | _      |       |      |
| द                           | Название модуля                                      |                                    |                        | Версия |       |      |
| Экспорт                     | Expressions (expressions.dll)                        |                                    |                        |        | .610  |      |
| Обработка<br>событий        |                                                      |                                    |                        |        |       |      |
|                             | Вверх                                                | Вниз                               | Помо                   | ЩЬ     | Настр | оить |
|                             |                                                      |                                    | OK                     |        | Отм   | ена  |

;

5

### Plug-in -

Advanced Serial Data Logger

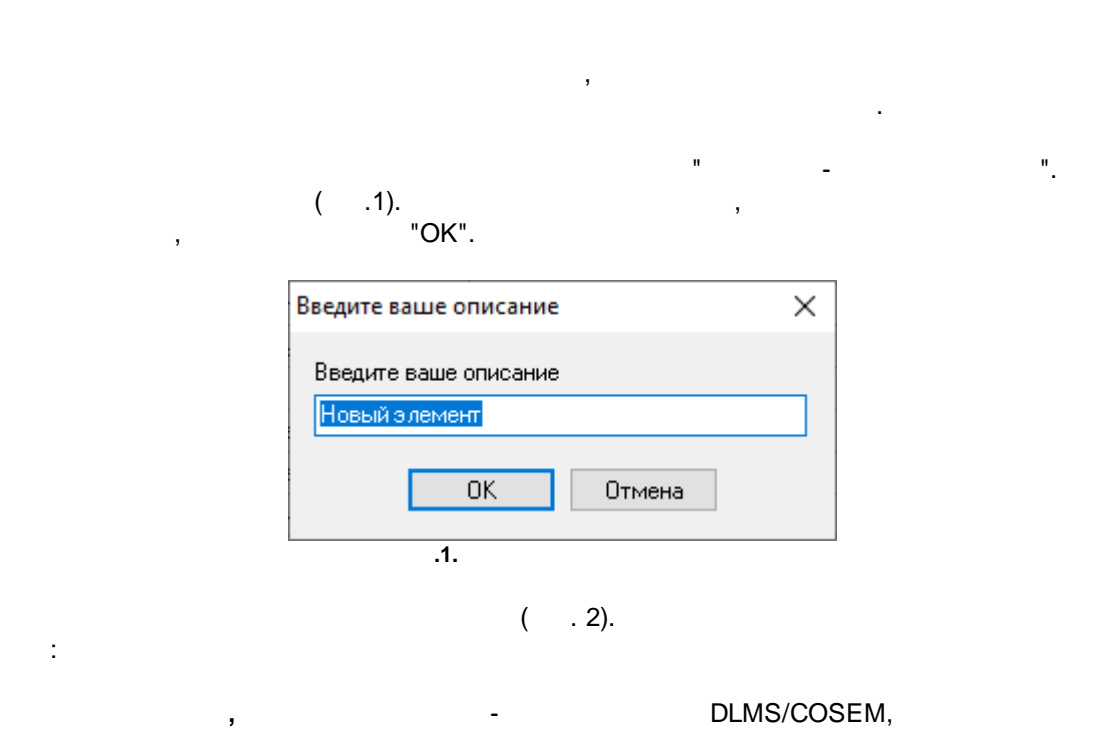

[0, 16383]. , , 18, 67. , DLMS/COSEM, 1,

,

### DLMS/COSEM.

4

, '1,2,3,4. " .

DLMS - DLMS. DLMS, IEC - IEC 62021 , RS232 RS485,

- 16 (10h), . . .

32 (20h). 8 .

- OBIS. , 6, "0.0.1.0.0.255".

.

- DLMS

.

.

DLMS ,

, , ...

| - |
|---|
| ~ |
| v |

| DLMS COSEM 4.0.2.917 — 🗆 🗙                                      |                                          |  |  |  |  |  |
|-----------------------------------------------------------------|------------------------------------------|--|--|--|--|--|
| )чередь запросов                                                |                                          |  |  |  |  |  |
| Свойство                                                        | Значение                                 |  |  |  |  |  |
| E Request 1                                                     |                                          |  |  |  |  |  |
| 🗹 Посылать запросы, иначе об                                    | рабатывать только ответы                 |  |  |  |  |  |
| Физический адрес                                                | 1                                        |  |  |  |  |  |
| Логический адрес                                                | 1                                        |  |  |  |  |  |
| Размер адреса (байты)                                           | 2                                        |  |  |  |  |  |
| Тип протокола                                                   | DLMS                                     |  |  |  |  |  |
| Обращение                                                       | Логическое имя                           |  |  |  |  |  |
| 🖃 Авторизация                                                   |                                          |  |  |  |  |  |
| 🖲 Без пароля                                                    |                                          |  |  |  |  |  |
| О С паролем                                                     |                                          |  |  |  |  |  |
| Ожидание ответа (мс)                                            | 1500                                     |  |  |  |  |  |
| 🖃 Метод запроса                                                 |                                          |  |  |  |  |  |
| 🔘 Однажды, при старте про                                       | Однажды, при старте программы            |  |  |  |  |  |
| Опрос                                                           |                                          |  |  |  |  |  |
| Интервал (мс)                                                   | 1000                                     |  |  |  |  |  |
| Ед. измерения интерва                                           | Миллисекунды                             |  |  |  |  |  |
| В указанное время                                               |                                          |  |  |  |  |  |
| О Время в формате планир                                        | O Время в формате планировщика Unix Cron |  |  |  |  |  |
| О Событие                                                       |                                          |  |  |  |  |  |
| 🗆 Элементы ответа                                               |                                          |  |  |  |  |  |
| □ Item #1                                                       |                                          |  |  |  |  |  |
| Имя для экспорта                                                | ITEM                                     |  |  |  |  |  |
| Тип данных                                                      | Автоматически                            |  |  |  |  |  |
| Код OBIS                                                        | 0.0.1.0.0.255                            |  |  |  |  |  |
| Масштаб (только числа)                                          | 1                                        |  |  |  |  |  |
| Действие –<br>Минимальный интервал между пакетами<br>анных (мс) |                                          |  |  |  |  |  |
|                                                                 | ОК Отмена                                |  |  |  |  |  |
|                                                                 | . 2. DLMS                                |  |  |  |  |  |

,

.

"

### OBIS -

, --

- 1. 2. ",
- 3. 4. "
- 5. , ,

## " ( .2).

...

"

: . , .

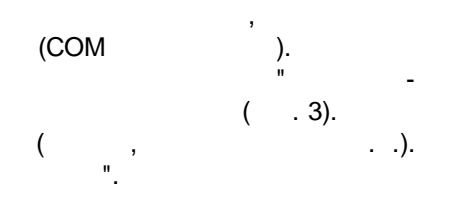

, OBIS . , " - ,

|                                                       |                    |                                                                                       |                                                    | 7          |
|-------------------------------------------------------|--------------------|---------------------------------------------------------------------------------------|----------------------------------------------------|------------|
| Коды OBIS                                             |                    |                                                                                       |                                                    |            |
| Физический адрес<br>Логический адрес<br>Адрес клиента | ∎ ►<br>1 ►<br>16 ► | Размер адреса (байты)<br>Обращение<br>Авторизация<br>Пароль<br>Получить список объект | 2 ~<br>Логическое им ~<br>Без пароля ~<br>00000000 |            |
| OBIS                                                  | Имя                |                                                                                       | Ед. измерения                                      | Тип данных |
| ,<br>1.<br>2. "                                       | DLMS,<br>1.        | . <b>3</b> .<br>,<br>(COM                                                             | ,<br>,<br>).<br>"<br>( . 3).                       |            |
| 3.<br>a.                                              | : 0,               | ,<br>1,                                                                               | :<br>1 .                                           |            |

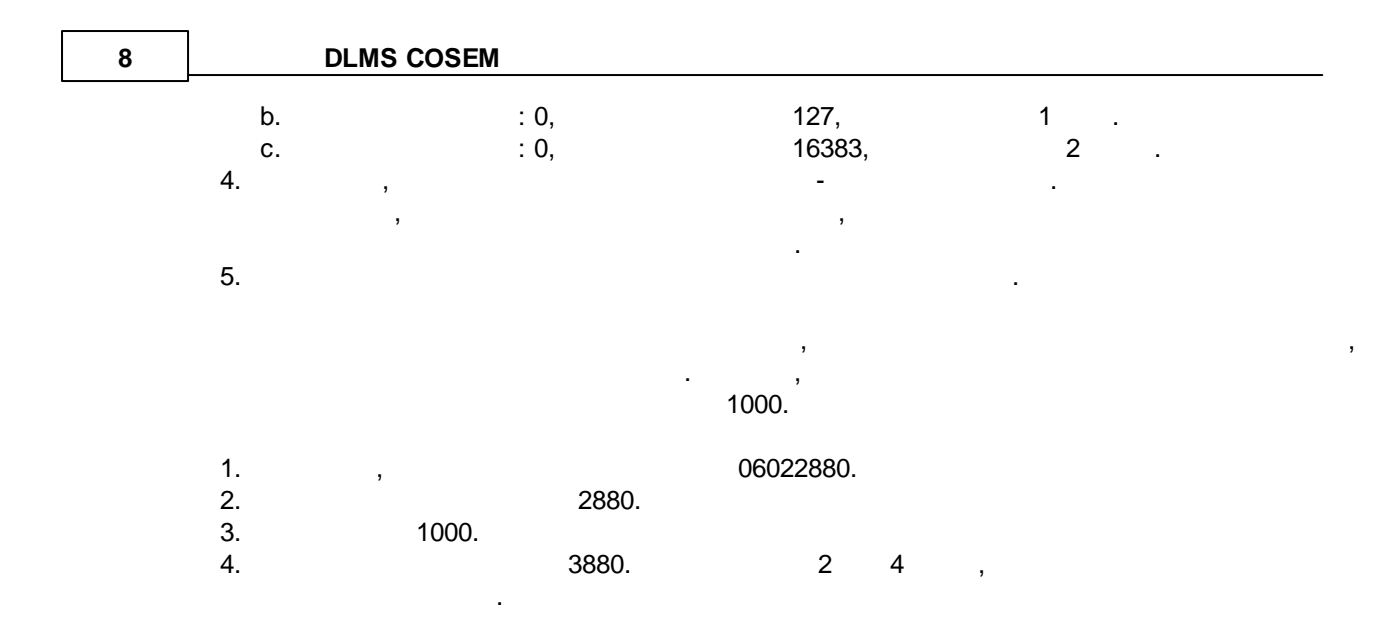

#### Unix Cron -

, . . . Cron

, "Event generator", "Script execute" "Expressions".

### 🖃 Метод запроса

| 🔿 Однажды, при старте г                  | рограммы       |  |  |  |  |
|------------------------------------------|----------------|--|--|--|--|
| Onpoc                                    |                |  |  |  |  |
| Интервал (мс)                            | 10000          |  |  |  |  |
| Ед. измерения интерв                     | а Миллисекунды |  |  |  |  |
| ОВ указанное время                       |                |  |  |  |  |
| O Время в формате планировщика Unix Cron |                |  |  |  |  |
| ОСобытие                                 |                |  |  |  |  |

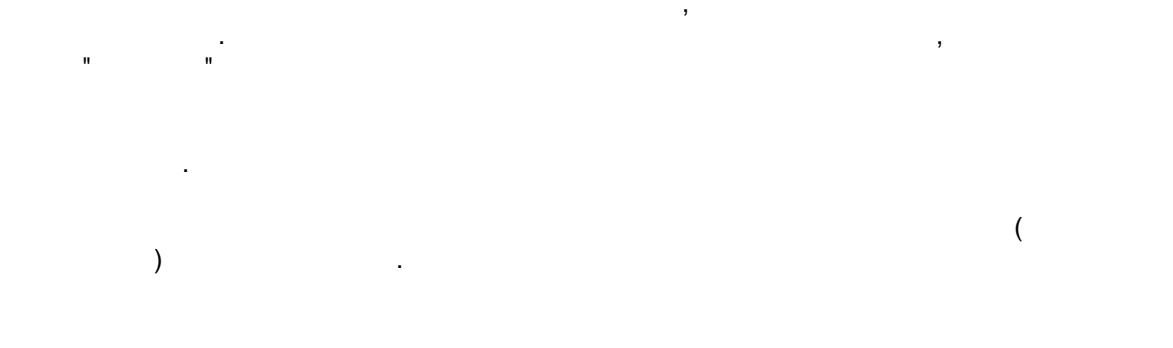

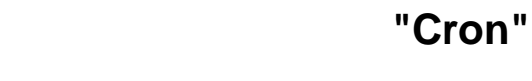

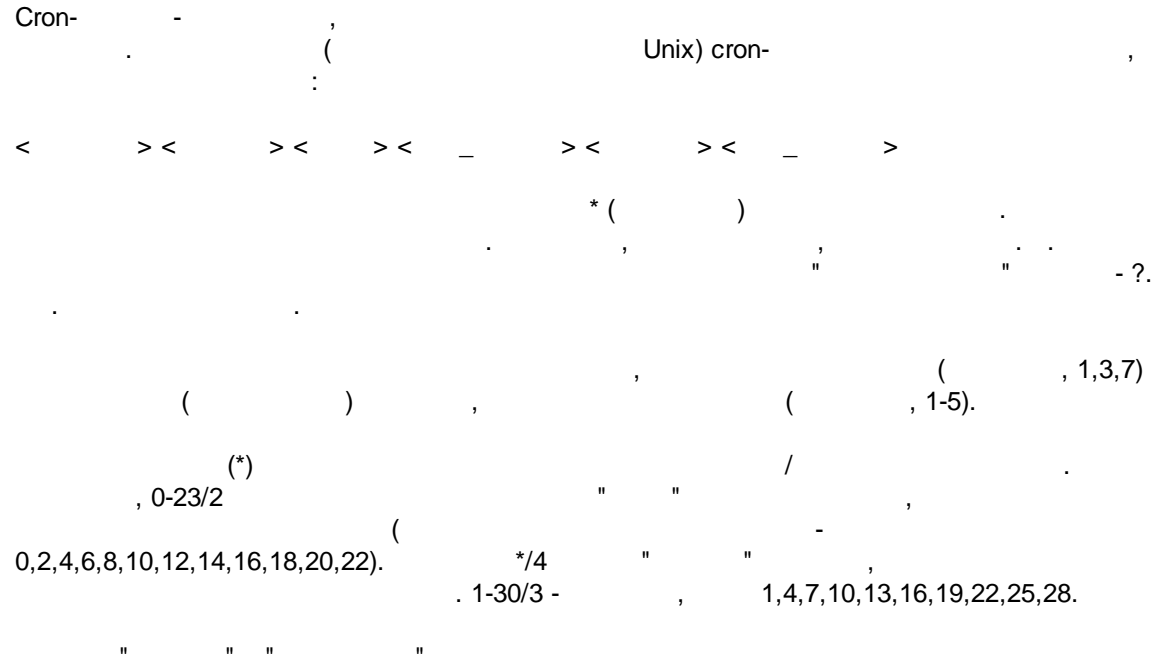

(Jan, Feb, ... , Dec) (Mon, Tue, ... , Sun)

| : <              |   | > |    |       |   |  |
|------------------|---|---|----|-------|---|--|
|                  |   |   |    |       |   |  |
| * * * *          |   |   |    |       |   |  |
| 59 23 31 12 5    | - |   |    | ,     |   |  |
| 59 23 31 Dec Fri | - |   | (  | ,     | ) |  |
| 45 17 7 6 *      |   |   | 7- | 17:45 |   |  |

9

### DLMS COSEM

| 0,15,30,45 0,6,12,18 1,15,31 * 1-5 * | 00:00, 00:15, 00:30, 00:45, 06:00, 06:15, 06:30,<br>06:45, 12:00, 12:15, 12:30, 12:45, 18:00, 18:15,<br>18:30, 18:45, 1-, 15- 31- |
|--------------------------------------|----------------------------------------------------------------------------------------------------|
| */15 */6 1,15,31 * 1-5               | 00:00, 00:15, 00:30, 00:45, 06:00, 06:15, 06:30,<br>06:45, 12:00, 12:15, 12:30, 12:45, 18:00, 18:15,<br>18:30, 18:45, 1-, 15- 31- |
| 0 12 * * 1-5 (0 12 * * Mon-Fri)      |                                                                                                    |
|                                      |                                                                                                    |
| ^ ^ ^ 1,3,5,7,9,11 ^                 | 3 3 3 3                                                                                                    |
| 1,2,3,5,20-25,30-35,59 23 31 12 *    | 23:01, 23:02, 23:03,<br>23:05, 23:20, 23:21, 23:22, 23:23, 23:24, 23:25,<br>23:30, 23:31, 23:32, 23:33, 23:34, 23:35, 23:59       |
| 0 9 1-7 * 1                          | , 9                                                                                                    |
| 0 0 1 * *                            | y y                                                                                                    |
| * 0-11 * *                           |                                                                                                    |
| * * * 1,2,3 *                        | ,                                                                                                    |
| * * * Jan,Feb,Mar *                  | ,                                                                                                    |
| 0 0 * * *                            |                                                                                                    |
| 0 0 * * 3                            |                                                                                                    |

cron-"?". , . . : - , , ,

### ??\*\*\*

( , , , )-" " , , 8:25, :

#### 25 8 \* \* \* \*

: • ? ? ? ? \* - \_ \_ ; • ? \* \* \* \* - \_ ( , 10:15) : 11:15, 12:15, 13:15 . .;

• \*? \* \* \* - , ;

:

• \*/5 ? \* \* \* - ( )